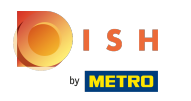

(

#### Open het platform en klik op + Optiemenu toevoegen .

| <b>0000</b> v2.24.2                                                                                          |   | (V) booq Demo EN 🔅                                |                      |         |                                | (                              | 🔵 🛛 Demo booq 🗸 |
|----------------------------------------------------------------------------------------------------|---|---------------------------------------------------|----------------------|---------|--------------------------------|--------------------------------|-----------------|
| <ul> <li>Minimize menu</li> <li>Dashboard</li> <li>Articles</li> </ul>                                       | ^ | Option menus (0 option menus)<br>Q Type to search |                      |         | :=                             | Show <b>50</b> ~records +      | Add Option menu |
| Products                                                                                                    |   | ID Name 🗘                                         | Prepare separately 💲 | Store 🗘 | Min selection $\ \diamondsuit$ | Max selection $ \diamondsuit $ |                 |
| Product groups<br>Price levels<br>Menus<br>French menus<br><b>Option menus</b><br>Time periods<br>Promotions |   | No records found                                  |                      |         |                                |                                |                 |
| -\∕ Finances                                                                                                 | ~ |                                                   |                      |         |                                |                                |                 |
| င္မ်ိန္နဲ General                                                                                            | ~ |                                                   |                      |         |                                |                                |                 |
| Payment                                                                                                    | ~ |                                                   |                      |         |                                |                                |                 |
|                                                                                                    |   |                                                   |                      |         |                                |                                |                 |

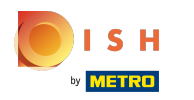

# () Klik op het tekstveld Naam en typ de titel van uw optiemenu.

| <b>6000</b> v2.24.2      | Add Option menu | Option menu                      |      |      |                 |                    | CLOSE 🛞 |
|--------------------------|-----------------|----------------------------------|------|------|-----------------|--------------------|---------|
| « Minimize menu          | Option menu     | Name*                            |      |      |                 |                    |         |
| Ø Dashboard              |                 | Option menu                      |      |      |                 |                    |         |
| Articles                 |                 |                                  |      |      |                 |                    |         |
| Products                 |                 | Should be prepared<br>separately | No   | ~    | Min selection   |                    |         |
| Product groups           |                 |                                  |      |      | Max selection   |                    |         |
| Price levels             |                 |                                  |      |      |                 |                    |         |
| Menus                    |                 | Identification                   |      |      |                 |                    |         |
| French menus             |                 | Your reference                   |      |      | ID              |                    |         |
| Option menus             |                 |                                  |      |      |                 |                    |         |
| Time periods             |                 | Option item                      |      |      |                 |                    |         |
| Promotions               |                 |                                  |      |      |                 |                    |         |
| -∕ <sub>√</sub> Finances |                 | ID                               | Name | Туре | Hide on receipt | Prepare separately | Product |
|                          |                 | + Add option item                |      |      |                 |                    |         |
| දිාි General             |                 |                                  |      |      |                 |                    |         |
| Payment                  |                 |                                  |      |      |                 |                    |         |
|                          |                 |                                  |      |      |                 |                    |         |
|                          |                 |                                  |      |      |                 |                    |         |
|                          |                 |                                  |      |      |                 |                    |         |
|                          |                 |                                  |      |      |                 |                    |         |
|                          |                 |                                  |      |      |                 |                    | Save    |

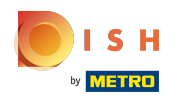

## () Klik op Nee om te kiezen of uw optiemenu wel of niet apart moet worden bereid.

| <b>6000</b> v2.24.2 | Add Option menu | Option menu                      |            |          |                 |                    | CLOSE   | × |
|---------------------|-----------------|----------------------------------|------------|----------|-----------------|--------------------|---------|---|
| « Minimize menu     | Option menu     | Name* Optional whi               | oped cream |          |                 |                    |         |   |
| Ø Dashboard         |                 | Option menu                      |            |          |                 |                    |         |   |
| 😚 Articles          |                 | Chould be prepared               | No         |          | Min coloction   |                    |         |   |
| Products            |                 | should be prepared<br>separately | No         | <u> </u> | Min selection   |                    |         |   |
| Product groups      |                 |                                  |            |          | Max selection   |                    |         |   |
| Menus               |                 | Identification                   |            |          |                 |                    |         |   |
| French menus        |                 | Your reference                   |            |          | ID              |                    |         |   |
| Option menus        |                 |                                  |            |          |                 |                    |         |   |
| Promotions          |                 | Option item                      |            |          |                 |                    |         |   |
| $N_{ m C}$ Finances |                 | ID                               | Name       | Туре     | Hide on receipt | Prepare separately | Product |   |
| දිටු General        |                 | + Add option item                |            |          |                 |                    |         |   |
| E Payment           |                 |                                  |            |          |                 |                    |         |   |
|                     |                 |                                  |            |          |                 |                    | Save    |   |

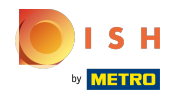

(

#### Selecteer Afhankelijk van product, Ja of Nee, als uw optiemenu apart moet worden bereid.

| <b>6000</b> v2.24.2              | Add Option menu | Option menu                   |                          |      |                 |                    | CLOSE 🛞 |
|----------------------------------|-----------------|-------------------------------|--------------------------|------|-----------------|--------------------|---------|
| « Minimize menu                  | (3) Option menu | Name <sup>*</sup> Optional wh | ipped cream              |      |                 |                    |         |
| Ø Dashboard                      |                 | Option menu                   |                          |      |                 |                    |         |
| Articles Products Product groups |                 | Should be prepared separately | No<br>Depends on product | ~    | Min selection   |                    |         |
| Price levels<br>Menus            |                 | Identification                | Yes<br>✓ No              |      |                 |                    |         |
| French menus<br>Option menus     |                 | Your reference                |                          |      | ID              |                    |         |
| Time periods<br>Promotions       |                 | Option item                   |                          |      |                 |                    |         |
| $\gamma$ Finances                |                 | ID                            | Name                     | Туре | Hide on receipt | Prepare separately | Product |
| ို့ခဲ့ General                   |                 | + Add option item             |                          |      |                 |                    |         |
| 📄 Payment                        |                 |                               |                          |      |                 |                    |         |
|                                  |                 |                               |                          |      |                 |                    |         |
|                                  |                 |                               |                          |      |                 |                    |         |
|                                  |                 |                               |                          |      |                 |                    | Save    |

## () Klik op de tekstvelden Min selectie en Max selectie om deze toe te voegen.

| <b>6000</b> v2.24.2      | Add Option menu | Option menu                   | Option menu |      |                 |                    |         |  |  |
|--------------------------|-----------------|-------------------------------|-------------|------|-----------------|--------------------|---------|--|--|
| « Minimize menu          | Ø Option menu   | Name* Optional whippe         | ed cream    |      |                 |                    |         |  |  |
| Ø Dashboard              |                 | Option menu                   |             |      |                 |                    |         |  |  |
| 🕅 Articles               |                 |                               |             |      |                 |                    |         |  |  |
| Products                 |                 | Should be prepared separately | No          | ~    | Min selection   | 0                  |         |  |  |
| Product groups           |                 |                               |             |      | Max selection   | 1                  |         |  |  |
| Price levels             |                 |                               |             |      |                 |                    |         |  |  |
| Menus                    |                 | Identification                |             |      |                 |                    |         |  |  |
| French menus             |                 | Your reference                |             |      | ID              |                    |         |  |  |
| Option menus             |                 |                               |             |      |                 |                    |         |  |  |
| Time periods             |                 | Option item                   |             |      |                 |                    |         |  |  |
| Promotions               |                 |                               |             |      |                 |                    |         |  |  |
| -\ <sub>√</sub> Finances |                 | ID N                          | lame        | Туре | Hide on receipt | Prepare separately | Product |  |  |
|                          |                 | + Add option item             |             |      |                 |                    |         |  |  |
| နိုဂ္ခဲ့ General         |                 |                               |             |      |                 |                    |         |  |  |
| Payment                  |                 |                               |             |      |                 |                    |         |  |  |
|                          |                 |                               |             |      |                 |                    |         |  |  |
|                          |                 |                               |             |      |                 |                    |         |  |  |
|                          |                 |                               |             |      |                 |                    |         |  |  |
|                          |                 |                               |             |      |                 |                    |         |  |  |
|                          |                 |                               |             |      |                 |                    | Save    |  |  |

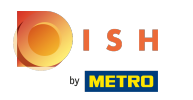

#### () Voeg optie-items toe door te klikken op + Optie-item toevoegen.

| <b>6000</b> v2.24.2  | Add Option menu | Option menu                      |          |      |                 |                    | close 🗙 |
|----------------------|-----------------|----------------------------------|----------|------|-----------------|--------------------|---------|
| « Minimize menu      | Option menu     | Name* Optional whippe            | ed cream |      |                 |                    |         |
| Ø Dashboard          |                 | Option menu                      |          |      |                 |                    |         |
| Articles             |                 |                                  |          |      |                 |                    |         |
| Products             |                 | Should be prepared<br>separately | No       | ~    | Min selection   | 0                  |         |
| Product groups       |                 |                                  |          |      | Max selection   | 1                  |         |
| Price levels         |                 |                                  |          |      |                 |                    |         |
| Menus                |                 | Identification                   |          |      |                 |                    |         |
| French menus         |                 | Your reference                   |          |      | ID              |                    |         |
| Option menus         |                 |                                  |          |      |                 |                    |         |
| Time periods         |                 | Option item                      |          |      |                 |                    |         |
| Promotions           |                 |                                  |          |      |                 |                    |         |
| $-\sqrt{-}$ Finances |                 | ID N                             | lame     | Туре | Hide on receipt | Prepare separately | Product |
| <sup>C2</sup> Conomi |                 | + Add option item                |          |      |                 |                    |         |
| ços General          |                 |                                  |          |      |                 |                    |         |
| Payment              |                 |                                  |          |      |                 |                    |         |
|                      |                 |                                  |          |      |                 |                    |         |
|                      |                 |                                  |          |      |                 |                    |         |
|                      |                 |                                  |          |      |                 |                    |         |
|                      |                 |                                  |          |      |                 |                    |         |
|                      |                 |                                  |          |      |                 |                    | Save    |

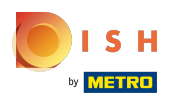

Voeg optie details toe. Begin door op het tekstveld Optienaam te klikken en geef uw Optiemenu een titel.

| <b>6000</b> v2.24.2 | Add Option menu | Option menu                                     | close 🛞 |
|---------------------|-----------------|-------------------------------------------------|---------|
| « Minimize menu     | 😥 Option menu   | Name* Optional whipped cream                    |         |
| Ø Dashboard         |                 | Option menu                                     |         |
| Articles            |                 | •                                               |         |
| Products            |                 | Should be prepared No ~ Min selection 0         |         |
| Product groups      |                 | Max selection 1                                 |         |
| Price levels        |                 |                                                 |         |
| Menus               |                 | Identification                                  |         |
| French menus        |                 | Your reference ID                               |         |
| Option menus        |                 |                                                 |         |
| Time periods        |                 | Option item                                     |         |
| Promotions          |                 |                                                 |         |
| -\∕ Finances        |                 | ID Name Type Hide on receipt Prepare separately | Produc  |
| ියි General         |                 | Option details                                  |         |
| Payment             |                 | Option name*                                    |         |
|                     |                 | Type"                                           |         |
|                     |                 | Hide on receipt V                               |         |
|                     |                 |                                                 |         |
|                     |                 |                                                 | Save    |

#### booq - Optiemenu's

## () Klik op Typen.

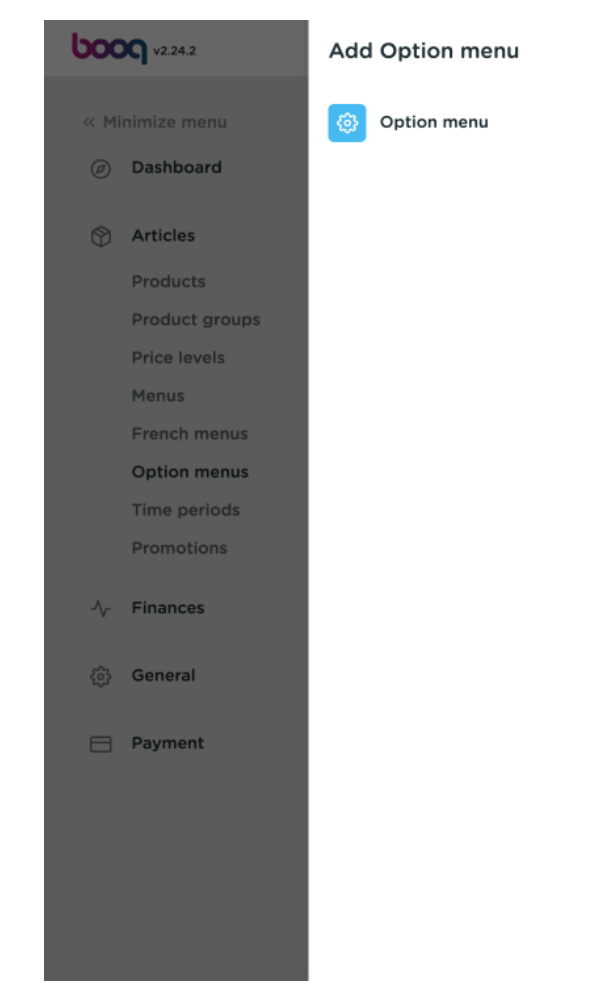

| lame* Optional whi             | ipped cream   |      |   |                 |                   |          |
|--------------------------------|---------------|------|---|-----------------|-------------------|----------|
| Option menu                    |               |      |   |                 |                   |          |
| hould be prepared<br>eparately | No            |      | ~ | Min selection   | 0                 |          |
|                                |               |      |   | Max selection   | 1                 |          |
| Identification                 |               |      |   |                 |                   |          |
| our reference                  |               |      |   | ID              |                   |          |
| Option item                    |               |      |   |                 |                   |          |
| ID                             | Name          | Туре |   | Hide on receipt | Prepare separatel | y Produc |
| Option details                 |               |      |   |                 |                   |          |
| Option name*                   | Without cream |      |   |                 |                   |          |
| Type*                          |               | ~]   |   |                 |                   |          |
| Hide on receipt                |               | ~    |   |                 |                   |          |

ISH Metro

 Selecteer uw optiedetails Type. Kies tussen Productoptie en Opmerking. In ons geval hebben we Remark geselecteerd.

| <b>6000</b> v2.24.2 | Add Option menu | Option menu         | Option menu                |        |                 |                    |        |  |  |
|---------------------|-----------------|---------------------|----------------------------|--------|-----------------|--------------------|--------|--|--|
| « Minimize menu     | Option menu     | Name* Optional whip | ped cream                  |        |                 |                    |        |  |  |
| Ø Dashboard         |                 | Option menu         |                            |        |                 |                    |        |  |  |
| Articles            |                 | Should be prepared  | No                         |        | Min coloction   |                    |        |  |  |
| Products            |                 | separately          | NO                         | ~      | Min selection   | 0                  |        |  |  |
| Product groups      |                 |                     |                            |        | Max selection   | 1                  |        |  |  |
| Price levels        |                 |                     |                            |        |                 |                    |        |  |  |
| Menus               |                 | Identification      |                            |        |                 |                    |        |  |  |
| French menus        |                 | Your reference      |                            |        | ID              |                    |        |  |  |
| Option menus        |                 | four reference      |                            |        |                 |                    |        |  |  |
| Time periods        |                 | Option item         |                            |        |                 |                    |        |  |  |
| Promotions          |                 |                     |                            |        |                 |                    |        |  |  |
| $\gamma$ Finances   |                 | ID                  | Name                       | Туре   | Hide on receipt | Prepare separately | Produc |  |  |
| စ္မ်ိုး General     |                 | Option details      |                            |        |                 |                    |        |  |  |
| 📄 Payment           |                 | Option name*        | Without cream              |        |                 |                    |        |  |  |
|                     |                 | Type*               | Remark                     | $\sim$ |                 |                    |        |  |  |
|                     |                 | Hide on receipt     | Product option<br>✓ Remark |        |                 |                    |        |  |  |
|                     |                 |                     |                            |        |                 |                    | Save   |  |  |

# () Klik op Verbergen bij ontvangst .

| <b>0000</b> v2.24.2           | Add Option menu | Option menu                   | Option menu   |      |                 |                    |        |  |  |
|-------------------------------|-----------------|-------------------------------|---------------|------|-----------------|--------------------|--------|--|--|
| « Minimize menu               | Øption menu     | Name* Optional whip           | ped cream     |      |                 |                    |        |  |  |
| <ul> <li>Dashboard</li> </ul> |                 | Option menu                   |               |      |                 |                    |        |  |  |
| Articles                      |                 |                               | <b></b>       |      |                 |                    |        |  |  |
| Products                      |                 | Should be prepared separately | No            | ~    | Min selection   | 0                  |        |  |  |
| Product groups                |                 |                               |               |      | Max selection   | 1                  |        |  |  |
| Price levels                  |                 | Identification                |               |      |                 |                    |        |  |  |
| Menus                         |                 | identification                |               |      |                 |                    |        |  |  |
| Option menus                  |                 | Your reference                |               |      | ID              |                    |        |  |  |
| Time periods                  |                 | Ontion item                   |               |      |                 |                    |        |  |  |
| Promotions                    |                 |                               |               |      |                 |                    |        |  |  |
| $\sim$ Finances               |                 | ID                            | Name          | Туре | Hide on receipt | Prepare separately | Produc |  |  |
| ද්‍රි General                 |                 | Option details                |               |      |                 |                    |        |  |  |
| 🖯 Payment                     |                 | Option name*                  | Without cream |      |                 |                    |        |  |  |
|                               |                 | Type*                         | Remark        | ~    |                 |                    |        |  |  |
|                               |                 | Hide on receipt               |               | ~    |                 |                    |        |  |  |
|                               |                 |                               |               |      |                 |                    | Save   |  |  |

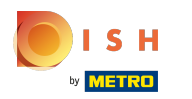

# () Kies tussen Ja of Nee o. In ons geval hebben we nr.

| <b>6000</b> v2.24.2 | Add Option menu | Option menu          |               |      |                 |                    | close 🛞 |
|---------------------|-----------------|----------------------|---------------|------|-----------------|--------------------|---------|
| « Minimize menu     | Option menu     | Name* Optional whipp | ped cream     |      |                 |                    |         |
| Ø Dashboard         |                 | Option menu          |               |      |                 |                    |         |
| Articles            |                 | -                    |               |      |                 |                    |         |
| Products            |                 | Should be prepared   | No            | ~    | Min selection   | 0                  |         |
| Product groups      |                 |                      |               |      | Max selection   | 1                  |         |
| Price levels        |                 |                      |               |      |                 |                    |         |
| Menus               |                 | Identification       |               |      |                 |                    |         |
| French menus        |                 | Your reference       |               |      | D               |                    |         |
| Option menus        |                 |                      |               |      |                 |                    |         |
| Time periods        |                 | Option item          |               |      |                 |                    |         |
| Promotions          |                 |                      |               |      |                 |                    | _       |
| -√- Finances        |                 | ID                   | Name          | Туре | Hide on receipt | Prepare separately | Produc  |
| စ္ခ်ိန္ General     |                 | Option details       |               |      |                 |                    |         |
| Payment             |                 | Option name*         | Without cream |      |                 |                    |         |
|                     |                 | Type*                | Remark        | ~    |                 |                    |         |
|                     |                 | Hide on receipt      | No            | ×    |                 |                    |         |
|                     |                 |                      | Yes           |      |                 |                    |         |
|                     |                 | L L                  | Y NO          |      |                 |                    | Save    |

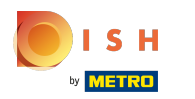

## () Bevestig uw optiedetails door op Toevoegen te klikken.

| <b>6000</b> v2.24.2           | Add Option menu | Option menu       | Option menu   |              |                 |                    |        |  |
|-------------------------------|-----------------|-------------------|---------------|--------------|-----------------|--------------------|--------|--|
| « Minimize menu               | Option menu     | Name* Optional wh | lipped cream  |              |                 |                    |        |  |
| <ul> <li>Dashboard</li> </ul> |                 | separately        |               |              |                 |                    |        |  |
| Articles                      |                 |                   |               |              | Max selection   | 1                  |        |  |
| Products                      |                 | Identification    |               |              |                 |                    |        |  |
| Product groups                |                 | Your reference    |               |              | ID              |                    |        |  |
| Price levels                  |                 | iour reference    |               |              |                 |                    |        |  |
| Menus                         |                 | Option item       |               |              |                 |                    |        |  |
| Option menus                  |                 |                   |               |              |                 |                    |        |  |
| Time periods                  |                 | ID                | Name          | Туре         | Hide on receipt | Prepare separately | Produc |  |
| Promotions                    |                 | Option details    |               |              |                 |                    |        |  |
| $\gamma$ Finances             |                 | Option name*      | Without cream |              |                 |                    |        |  |
| ô General                     |                 | Туре*             | Remark        | $\checkmark$ |                 |                    |        |  |
| Payment                       |                 | Hide on receipt   | No            | ~            |                 |                    |        |  |
|                               |                 | Add               |               |              |                 |                    |        |  |
|                               |                 |                   |               |              |                 |                    | Save   |  |

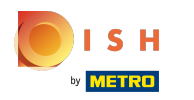

## () Om nog een optie-item toe te voegen. Klik op + Optie-item toevoegen.

| <b>6000</b> v2.24.2   | Add Option menu | Option menu                      |               |        |                 |                    | CLOSE 🗙 |
|-----------------------|-----------------|----------------------------------|---------------|--------|-----------------|--------------------|---------|
| « Minimize menu       | Øption menu     | Name* Optional whipp             | oed cream     |        |                 |                    |         |
| Ø Dashboard           |                 | Option menu                      |               |        |                 |                    |         |
| Articles              |                 |                                  |               |        |                 |                    |         |
| Products              |                 | Should be prepared<br>separately | No            | ~      | Min selection   | 0                  |         |
| Product groups        |                 |                                  |               |        | Max selection   | 1                  |         |
| Price levels<br>Menus |                 | Identification                   |               |        |                 |                    |         |
| French menus          |                 |                                  |               |        |                 |                    |         |
| Option menus          |                 | Your reference                   |               |        | ID              |                    |         |
| Time periods          |                 | Option item                      |               |        |                 |                    |         |
| Promotions            |                 |                                  |               |        |                 |                    |         |
| $\gamma$ Finances     |                 | ID                               | Name          | Туре   | Hide on receipt | Prepare separately | Product |
| ණු General            |                 | 2 ti #                           | Without cream | Remark | No              |                    |         |
| 😑 Payment             |                 | + Add option item                |               |        |                 |                    |         |
|                       |                 |                                  |               |        |                 |                    |         |
|                       |                 |                                  |               |        |                 |                    |         |
|                       |                 |                                  |               |        |                 |                    | Save    |

booq - Optiemenu's

 Klik op elk veld in het gemarkeerde gebied en voeg uw Optiegegevens toe voor Optienaam, Type\*, Verbergen bij ontvangst zoals eerder gedaan.

| <b>0000</b> v2.24.2                                                         | Add Option menu | Option menu      |                    |        |                               |                    | close 🛞 |
|-----------------------------------------------------------------------------|-----------------|------------------|--------------------|--------|-------------------------------|--------------------|---------|
| « Minimize menu                                                             | Ø Option menu   | Name* Optional v | vhipped cream      |        |                               |                    |         |
| Ø Dashboard                                                                 |                 |                  |                    |        |                               |                    |         |
| 🕎 Articles                                                                  |                 | Identification   |                    |        |                               |                    |         |
| Products                                                                    |                 | Your reference   |                    |        | ID                            |                    |         |
| Product groups                                                              |                 |                  |                    |        |                               |                    |         |
| Price levels                                                                |                 | Option item      |                    |        |                               |                    |         |
| French menus                                                                |                 | ID               | Name               | Туре   | Hide on receipt               | Prepare separately | Produc  |
| Option menus                                                                |                 | 2 <del>2</del> # | Without groom      | Domark | No                            |                    |         |
| Time periods                                                                |                 | u #              | without cream      | Remark | NO                            |                    |         |
| Promotions                                                                  |                 | Option details   |                    |        |                               |                    |         |
| $-\!\!\!\!\!\!\!\!\!\!\!\!\!\!\!\!\!\!\!\!\!\!\!\!\!\!\!\!\!\!\!\!\!\!\!\!$ |                 | Option name*     | With whipped cream |        | Should be prepared separately | Default ~          |         |
| ැිි General                                                                 |                 | Type*            | Product option     | ~      | Product*                      | ~ )                |         |
| Payment                                                                     |                 | Hide on receipt  | No                 | ~      |                               |                    |         |
|                                                                             |                 | Add              |                    |        |                               |                    |         |
|                                                                             |                 | Cancel           |                    |        |                               |                    |         |
|                                                                             |                 |                  |                    |        |                               |                    | Save    |

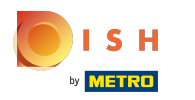

# Als u Productoptie hebt geselecteerd bij Type, kan meer informatie worden toegevoegd.

| <b>6000</b> v2.24.2           | Add Option menu | Option mer     | าน           |                    |        |                    |                    | CLOSE ( | $\stackrel{\scriptstyle \times}{}$ |
|-------------------------------|-----------------|----------------|--------------|--------------------|--------|--------------------|--------------------|---------|------------------------------------|
| « Minimize menu               | Option menu     | Name* Opt      | onal whi     | pped cream         |        |                    |                    |         |                                    |
| <ul> <li>Dashboard</li> </ul> |                 |                |              |                    |        |                    |                    |         |                                    |
| 😚 Articles                    |                 | Identificatio  | n            |                    |        |                    |                    |         |                                    |
| Products                      |                 | Your reference |              |                    |        | ID                 |                    |         |                                    |
| Product groups                |                 |                |              |                    |        |                    |                    |         | 1                                  |
| Price levels                  |                 | Option item    |              |                    |        |                    |                    |         | - 1                                |
| French menus                  |                 |                | ID           | Name               | Туре   | Hide on receipt    | Prepare separately | Produc  | 1                                  |
| Option menus                  |                 | p 4            |              |                    | Domark | No                 |                    |         |                                    |
| Time periods                  |                 | U              | #            | without cream      | Remark | NO                 |                    |         |                                    |
| Promotions                    |                 | Option deta    | ils          |                    |        |                    |                    |         | . 1                                |
| -\ <sub>√</sub> Finances      |                 | Option name    | e*           | With whipped cream |        | Should be prepared | Default ~          |         |                                    |
| දිරිදි General                |                 | Type*          |              | Product option     | ~      | Product*           | ~                  |         |                                    |
| Payment                       |                 | Hide on rece   | ipt          | No                 | ~      |                    |                    |         |                                    |
|                               |                 | Add            |              |                    |        |                    |                    |         |                                    |
|                               |                 | Cancel         | $\mathbf{)}$ |                    |        |                    |                    |         |                                    |
|                               |                 |                |              |                    |        |                    |                    | Save    |                                    |

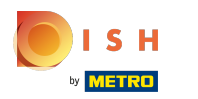

## () Klik op Standaard om te selecteren of het optie-item apart moet worden voorbereid.

| <b>6000</b> v2.24.2   | Add Option menu | Option menu        |                    |        |                    |                      | close 🛞 |
|-----------------------|-----------------|--------------------|--------------------|--------|--------------------|----------------------|---------|
| « Minimize menu       | Øption menu     | Name* Optional whi | oped cream         |        |                    |                      |         |
| Dashboard             |                 |                    |                    |        |                    |                      |         |
| Articles              |                 | Identification     |                    |        |                    |                      |         |
| Products              |                 | Your reference     |                    |        | ID                 |                      |         |
| Product groups        |                 |                    |                    |        |                    |                      |         |
| Price levels          |                 | Option item        |                    |        |                    |                      |         |
| Menus<br>French menus |                 | ID                 | Namo               | Turpa  | Hido on receipt    | Proparo coparatoly   | Produc  |
| Option menus          |                 |                    | Name               | Type   | nue on receipt     | Fiepare separately   | Floduc  |
| Time periods          |                 | 1 1 1              | Without cream      | Remark | No                 |                      |         |
| Promotions            |                 | Option details     |                    |        |                    |                      |         |
| -√- Finances          |                 | Option name*       | With whipped cream |        | Should be prepared | Default $\checkmark$ |         |
| දිවූ General          |                 | Type*              | Product option     | $\sim$ | Product*           | ~ ]                  |         |
| 📄 Payment             |                 | Hide on receipt    | No                 | ~      |                    |                      |         |
|                       |                 | Add                |                    |        |                    |                      |         |
|                       |                 | Cancel             |                    |        |                    |                      |         |
|                       |                 |                    |                    |        |                    |                      | Save    |

 Of het optie-item apart moet worden voorbereid of niet, kan worden bepaald door te kiezen tussen Standaard , Ja of Nee .

| <b>6000</b> v2.24.2                             | Add Option menu | Option                | menu        |                    |        |                               |                    | close 🛞 |
|-------------------------------------------------|-----------------|-----------------------|-------------|--------------------|--------|-------------------------------|--------------------|---------|
| « Minimize menu                                 | Option menu     | Name*                 | Optional wh | ipped cream        |        |                               |                    |         |
| <ul> <li>Dashboard</li> <li>Articles</li> </ul> |                 | Identific             | cation      |                    |        |                               |                    |         |
| Products                                        |                 | Your refer            | rence       |                    |        | ID                            |                    |         |
| Price levels                                    |                 | Option                | item        |                    |        |                               |                    |         |
| French menus                                    |                 |                       | ID          | Name               | Туре   | Hide on receipt               | Prepare separately | Produc  |
| Time periods                                    |                 | <ul> <li>t</li> </ul> | ī #         | Without cream      | Remark | No                            |                    |         |
| Promotions                                      |                 | Option                | details     |                    |        |                               |                    |         |
| √ Finances                                      |                 | Option                | name*       | With whipped cream |        | Should be prepared separately | Default ~          |         |
| ୍ଦ୍ରି General                                   |                 | Type*                 |             | Product option     | ~      | Product*                      | Ves                |         |
| 📄 Payment                                       |                 | Hide on               | n receipt   | No                 | ~      |                               |                    |         |
|                                                 |                 | Add                   |             |                    |        |                               |                    |         |
|                                                 |                 | Can                   | icel        |                    |        |                               |                    |         |
|                                                 |                 |                       |             |                    |        |                               |                    | Save    |

## () Klik op Product .

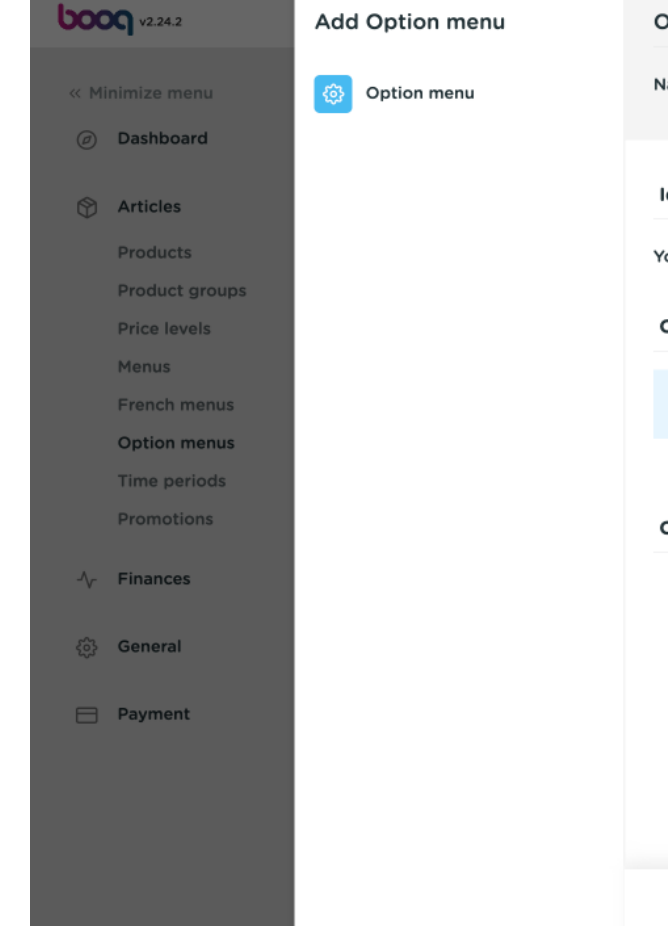

| Option menu     |                    |              |                               |                    | close 🛞 |
|-----------------|--------------------|--------------|-------------------------------|--------------------|---------|
| Name* Optional  | whipped cream      |              |                               |                    |         |
|                 |                    |              |                               |                    |         |
| Identification  |                    |              |                               |                    |         |
| Your reference  |                    |              | ID                            |                    |         |
| Option item     |                    |              |                               |                    |         |
| ID              | Name               | Туре         | Hide on receipt               | Prenare senarately | Produc  |
|                 |                    |              |                               | repute separately  | rioduc  |
| 2 11 #          | Without cream      | Remark       | No                            |                    |         |
| Option details  |                    |              |                               |                    |         |
| Option name*    | With whipped cream |              | Should be prepared separately | Default ~          |         |
| Type*           | Product option     | $\sim$       | Product*                      | ~                  |         |
| Hide on receipt | No                 | $\checkmark$ |                               |                    |         |
| Add             |                    |              |                               |                    |         |
| Cancel          |                    |              |                               |                    |         |
|                 |                    |              |                               |                    | Save    |

booq - Optiemenu's

(i) Typ in de zoekbalk uw gewenste product en klik erop om het te bevestigen. In ons geval hebben we het toegevoegd aan de Product Creme Brulee.

| <b>6000</b> v2.24.2           | Add Option menu | Option menu      |                    |        |                               |                                 | close 🛞 |
|-------------------------------|-----------------|------------------|--------------------|--------|-------------------------------|---------------------------------|---------|
| « Minimize menu               | Option menu     | Name* Optional w | hipped cream       |        |                               |                                 |         |
| <ul> <li>Dashboard</li> </ul> |                 |                  |                    |        |                               |                                 |         |
| Articles                      |                 | Identification   |                    |        |                               |                                 |         |
| Products                      |                 | Your reference   |                    |        | ID                            |                                 |         |
| Product groups                |                 |                  |                    |        |                               |                                 |         |
| Price levels                  |                 | Option item      |                    |        |                               |                                 |         |
| Menus                         |                 |                  |                    |        |                               |                                 |         |
| French menus                  |                 | ID               | Name               | Туре   | Hide on receipt               | Prepare separately              | Produc  |
| Time periods                  |                 | 1 II #           | Without cream      | Remark | No                            |                                 | - 11    |
| Promotions                    |                 | Option details   |                    |        |                               |                                 | · · ·   |
| $\sim$ Finances               |                 | Option name*     | With whipped cream |        | Should be prepared separately | Default ~                       |         |
| දිාුි General                 |                 | Type*            | Product option     | ~      | Product"                      | Processing products list        |         |
| Payment                       |                 | Hide on receipt  | No                 | ~      |                               | crel Q                          |         |
|                               |                 | Add              |                    |        |                               | Creme Brulee<br>Crème De Cassis |         |
|                               |                 | Cancel           |                    |        | L                             |                                 | ·       |
|                               |                 |                  |                    |        |                               |                                 | Save    |

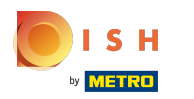

## () Bevestig uw optiedetails door op Toevoegen te klikken.

| <b>6000</b> v2.24.2                  | Add Option menu | Option men               | u         |                    |        |                    |                    | CLOSE  | Ś   |
|--------------------------------------|-----------------|--------------------------|-----------|--------------------|--------|--------------------|--------------------|--------|-----|
| « Minimize menu                      | ( Option menu   | Name* Optio              | onal whip | oped cream         |        |                    |                    |        |     |
| Ø Dashboard                          | _               |                          |           |                    |        |                    |                    |        |     |
| 🕎 Articles                           |                 | Identification           | ı         |                    |        |                    |                    |        |     |
| Products                             |                 | Your reference           |           |                    |        | ID                 |                    |        |     |
| Product groups<br>Price levels       |                 | Option item              |           |                    |        |                    |                    |        |     |
| Menus                                |                 |                          |           |                    |        |                    |                    |        | 1   |
| French menus                         |                 |                          | ID        | Name               | Туре   | Hide on receipt    | Prepare separately | Produc | - 1 |
| Option menus                         |                 | 2 前                      | #         | Without cream      | Remark | No                 |                    |        |     |
| Time periods                         |                 |                          |           |                    |        |                    |                    |        |     |
| Promotions                           |                 | Option detail            | ls        |                    |        |                    |                    |        | . 1 |
| $\mathcal{N}_{\mathcal{T}}$ Finances |                 | Option name <sup>1</sup> | ,         | With whipped cream |        | Should be prepared | Default            |        |     |
| ද්‍රි General                        |                 | Type*                    |           | Product option     | ~      | Product*           | Creme Brulee       |        |     |
| 😑 Payment                            |                 | Hide on recei            | pt        | No                 | ~      |                    |                    |        |     |
|                                      |                 | Add<br>Cancel            | )         |                    |        |                    |                    |        |     |
|                                      |                 |                          |           |                    |        |                    |                    | Save   |     |

# () Klik op Opslaan.

| <b>6000</b> v2.24.2           | Add Option menu | Option menu        | Option menu        |                |                 |                    |        |    |
|-------------------------------|-----------------|--------------------|--------------------|----------------|-----------------|--------------------|--------|----|
| « Minimize menu               | Option menu     | Name* Optional whi | pped cream         |                |                 |                    |        |    |
| <ul> <li>Dashboard</li> </ul> |                 | Option menu        |                    |                |                 |                    |        |    |
| Mrticles                      |                 | Should be prepared | No                 | ~              | Min selection   | 0                  |        |    |
| Products<br>Product groups    |                 | separately         |                    |                | Max selection   | 1                  |        |    |
| Price levels                  |                 | Identification     |                    |                |                 |                    |        |    |
| French menus                  |                 | Your reference     |                    |                | ID              |                    |        |    |
| Option menus<br>Time periods  |                 | Ontion itom        |                    |                |                 |                    |        |    |
| Promotions                    |                 | Option item        |                    |                |                 |                    |        |    |
| -\ <sub>√</sub> Finances      |                 | ID                 | Name               | Туре           | Hide on receipt | Prepare separately | Produc | ct |
| ැිි General                   |                 | 2 11 #             | Without cream      | Remark         | No              |                    |        | 4  |
| Payment                       |                 | + Add option item  | With whipped cream | Product option | No              |                    | Creme  | в  |
|                               |                 |                    |                    |                |                 |                    |        |    |
|                               |                 |                    |                    |                |                 |                    |        |    |
|                               |                 |                    |                    |                |                 |                    |        |    |

## booq - Optiemenu's

# () Klik op Producten.

| <b>0000</b> v2.24.2                                                    |   | (V) booq Demo EN 💿                                                | 🔵 Demo booq 🗸                        |
|------------------------------------------------------------------------|---|-------------------------------------------------------------------|--------------------------------------|
| <ul> <li>Minimize menu</li> <li>Dashboard</li> <li>Articles</li> </ul> | ^ | Option menus (1 option menus)<br>Q Type to search                 | i Show 50 ≺records + Add Option menu |
| Products                                                               |   | ID Name $\Diamond$ Prepare separately $\Diamond$ Store $\Diamond$ | Min selection 🗘 Max selection 🗘      |
| Product groups<br>Price levels<br>Menus                                |   | 1 #1 Optional whipped cream No                                    | 0 1                                  |
| French menus                                                           |   |                                                                   |                                      |
| Option menus                                                           |   |                                                                   |                                      |
| Promotions                                                             |   |                                                                   |                                      |
| $\sim$ Finances                                                        | ~ |                                                                   |                                      |
| ိုလ္ခဲ General                                                         | ~ |                                                                   |                                      |
| Payment                                                                | ~ |                                                                   |                                      |
|                                                                        |   |                                                                   |                                      |
|                                                                        |   |                                                                   |                                      |
|                                                                        |   | 1                                                                 |                                      |

booq - Optiemenu's

# () Klik op Type om te zoeken.

| <b>000</b> v2.24.2                         |   | (V) booq Demo EN 🔅                       |                   |                 |                           |                        | Demo booq 🗸   |
|--------------------------------------------|---|------------------------------------------|-------------------|-----------------|---------------------------|------------------------|---------------|
| « Minimize menu<br>@ Dashboard             |   | Products (products)<br>General Allergens |                   |                 |                           |                        |               |
| Articles                                   | ^ | Q Type to search                         | Product group All | ~) ≔            | Show 50 vrecords V Filter | © Columns ∨            | + Add Product |
| Products<br>Product groups<br>Price levels |   | ID ≎ Name ≎                              |                   | Product group 🗘 | Turnover group            | Price 🗘 Option price 🗘 | ; VAT ≎ Proc  |
| Menus<br>French menus                      |   |                                          |                   |                 |                           |                        |               |
| Option menus<br>Time periods<br>Promotions |   |                                          |                   |                 |                           |                        |               |
| -√- Finances                               | ~ |                                          |                   |                 |                           |                        |               |
| දරා General                                | ~ |                                          |                   |                 |                           |                        |               |
| Payment                                    | ~ |                                          |                   |                 |                           |                        |               |
|                                            |   |                                          |                   |                 |                           |                        |               |
|                                            |   |                                          |                   |                 |                           |                        |               |
|                                            |   |                                          |                   |                 |                           |                        |               |

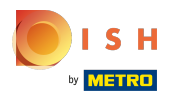

# () Typ in het tekstveld Type om te zoeken een Product.

| <b>0000</b> v2.24.2                                                                                              |             | (V) booq Demo EN                                                           | I ©                                                       |                                                |                                |                                             | Demo booq 🗸                      | /                |
|----------------------------------------------------------------------------------------------------|-------------|----------------------------------------------------------------------------|-----------------------------------------------------------|------------------------------------------------|--------------------------------|---------------------------------------------|----------------------------------|------------------|
| <ul> <li>Minimize menu</li> <li>Dashboard</li> <li>Articles</li> <li>Products</li> <li>Product groups</li> </ul> | ^           | Products (3 product<br>General Allerge<br>Q cheese<br>SELECTED FILTERS (1) | s)<br>ens<br>Product group All<br>Search query = cheese × | ~ ∷≡                                           | Show 50 vrecords Y Filter      | Scolumns ∨                                  | + Add Product                    |                  |
| Price levels<br>Menus<br>French menus<br>Option menus<br>Time periods<br>Promotions                              |             | ID ≎<br>2 ℃ ₪ #18<br>2 ℃ ₪ #25<br>2 ℃ ⊕ ⊕ #28                              | Name 🗘<br>Cheese Fondue<br>Cheesecake                     | Product group $\Diamond$<br>Dishes<br>Desserts | Turnover group<br>Food<br>Food | Price ≎ Option price ≎<br>€ 21.50<br>€ 8.00 | VAT \$<br>9% - Laag<br>9% - Laag | Proc<br>Ke<br>Ke |
| -√ Finances<br>② General<br>□ Payment                                                                            | *<br>*<br>* | +20                                                                        |                                                           |                                                |                                |                                             | 570 - Loby                       |                  |
|                                                                                                    |             |                                                                            |                                                           | 1                                              | _                              |                                             |                                  |                  |

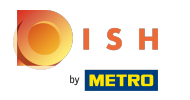

# () Klik op het potloodpictogram om uw product te bewerken.

| <b>0000</b> v2.24.2                                                    |   | (V) booq Demo EN 🕕                                     |                   |                 |                           |                        | 🔵 Demo booq 🗸 | ,    |
|------------------------------------------------------------------------|---|--------------------------------------------------------|-------------------|-----------------|---------------------------|------------------------|---------------|------|
| <ul> <li>Minimize menu</li> <li>Dashboard</li> <li>Articles</li> </ul> | ^ | Products (3 products)<br>General Allergens<br>Q cheese | Product group All | , ≅             | Show 50 ∽records ♥ Filter | ③ Columns ∨            | + Add Product |      |
| Products<br>Product groups<br>Price levels                             |   | SELECTED FILTERS (1) Search query = c                  | heese X           |                 |                           |                        |               |      |
| Menus<br>French menus                                                  |   | ID 🗘 Name 🗘                                            |                   | Product group 🗘 | Turnover group            | Price 🗘 Option price 🗘 | VAT 0         | Proc |
| Option menus                                                           |   | 🖉 🕞 🗄 #18 Cheese Fonde                                 | ie                | Dishes          | Food                      | € 21.50                | 9% - Laag     | Ке   |
| Time periods<br>Promotions                                             |   | 🕜 🖻 🕸 #25 Cheesecake                                   |                   | Desserts        | Food                      | € 8.00                 | 9% - Laag     | Ke   |
| -\∕ Finances                                                           | ~ | 🖉 🔁 🛱 #28 Selection Of 0                               | Cheeses           | Desserts        | Food                      | € 14.00                | 9% - Laag     | Ке   |
| ද්‍රි} General                                                         | ~ |                                                        |                   |                 |                           |                        |               |      |
| Payment                                                                | ~ |                                                        |                   |                 |                           |                        |               |      |
|                                                                        |   |                                                        |                   |                 |                           |                        |               |      |
|                                                                        |   |                                                        |                   |                 |                           |                        |               |      |
|                                                                        |   |                                                        |                   | 1               |                           |                        |               |      |

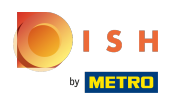

# () Scroll naar beneden naar Pop-ups en klik op + Optiemenu toevoegen.

| <b>6000</b> v2.24.2            | Edit Product | Article                                                                   | close 🛞                               |
|--------------------------------|--------------|---------------------------------------------------------------------------|---------------------------------------|
| « Minimize menu                | # Article    | Name*         Cheesecake         Product group         Desserts         V | Turnover group* None (Default: Food)  |
| Ø Dashboard                    |              | Tax Rate* 9% - Laag V Price per                                           | Search & filters                      |
| Articles                       |              | Open price Unit ~                                                         | SearchField1                          |
| Products                       |              | ☑ Tax Rate<br>Included                                                    | SearchField2                          |
| Product groups<br>Price levels |              | Production                                                                |                                       |
| Menus                          |              | Production 0 Course None (Defai ~                                         | Other                                 |
| French menus                   |              | Order                                                                     | Store None ~                          |
| Option menus<br>Time periods   |              | Production attributes                                                     | Soption only                          |
| Promotions                     |              | DefaultKeuken + Add production attributes                                 | Process                               |
| $-\sqrt{-}$ Finances           |              | Pop-ups                                                                   | Workflow Default ~                    |
|                                |              | + Add option menu                                                         | Processing type Default ~             |
| ~                              |              | Composites                                                                | Package profile None                  |
| Payment                        |              | No components have been added yet                                         |                                       |
|                                |              | + Add item                                                                | Identification                        |
|                                |              |                                                                           | Your f98c19b0-eea3-4a81-92c reference |
|                                |              |                                                                           | Save                                  |

booq - Optiemenu's

# () Klik op het volgende gemarkeerde veld.

| <b>60001</b> v2.24.2           | Edit Product | Article                                                                                      | close 🛞                      |
|--------------------------------|--------------|----------------------------------------------------------------------------------------------|------------------------------|
| « Minimize menu                | # Article    | Name*         Cheesecake         Product group         Desserts         ✓         Turnover g | roup* None (Default: Food) V |
| Ø Dashboard                    |              | Tax Rate* 9% - Laag V Price per Sea                                                          | rch & filters                |
| Articles                       |              | Open price Unit Sear                                                                         | chField1                     |
| Products                       |              | Tax Rate<br>Included                                                                         | chField2                     |
| Product groups<br>Price levels |              | Production                                                                                   |                              |
| Menus                          |              | Production 0 Course None (Defat ~                                                            | er                           |
| French menus                   |              | Order Store                                                                                  | • None ~                     |
| Time periods                   |              | DefaultKeuken                                                                                | ; option only                |
| Promotions                     |              | + Add production attributes Pro                                                              | cess                         |
| -∕√ Finances                   |              | Pop-ups World                                                                                | cflow Default ~              |
| ැිරි General                   |              | Option menu:                                                                                 | essing type Default ~        |
| Payment                        |              | Pack                                                                                         | age profile None ~           |
|                                |              | No components have been added yet                                                            | ntification                  |
|                                |              | + Add item<br>Your<br>refer                                                                  | f98c19b0-eea3-4a81-92c       |
|                                |              |                                                                                              | Save                         |

booq - Optiemenu's

() Klik op uw toegevoegde optiemenu. In ons geval is dat optionele slagroom.

| <b>6000</b> v2.24.2            | Edit Product | Article CLOSE 🛞                                                           |                                      |  |  |
|--------------------------------|--------------|---------------------------------------------------------------------------|--------------------------------------|--|--|
| « Minimize menu                | # Article    | Name*         Cheesecake         Product group         Desserts         ~ | Turnover group* None (Default: Food) |  |  |
| Ø Dashboard                    |              | Tax Rate*   9% - Laag   >   Price per                                     | Search & filters                     |  |  |
| 😚 Articles                     |              | Open price Unit                                                           | SearchField1                         |  |  |
| Products                       |              | Included                                                                  | SearchField2                         |  |  |
| Product groups<br>Price levels |              | Production                                                                |                                      |  |  |
| Menus                          |              | Production 0 Course None (Defat ~                                         | Other                                |  |  |
| French menus<br>Option menus   |              | Order Production attributes                                               | Store Vone V                         |  |  |
| Time periods                   |              | DefaultKeuken                                                             | Is option only                       |  |  |
| Promotions                     |              | + Add production attributes                                               | Process                              |  |  |
| -√ Finances                    |              | Pop-ups                                                                   | Workflow Default ~                   |  |  |
| ැති General                    |              | Option menu:                                                              | Processing type Default ~            |  |  |
| 😑 Payment                      |              | Optional whipped cream                                                    | Package profile None ~               |  |  |
|                                |              | Composites                                                                | Identification                       |  |  |
|                                |              | + Add item                                                                | f0%c10b0_ccc37_d3%1_02c              |  |  |
|                                |              |                                                                           | reference                            |  |  |
|                                |              |                                                                           | Save                                 |  |  |

# () Scroll naar beneden e klik Opslaan

| <b>0000</b> v2.24.2            | Edit Product | Article                                                                      |                     | close 🛞                |
|--------------------------------|--------------|------------------------------------------------------------------------------|---------------------|------------------------|
| « Minimize menu                | # Article    | Name*         Cheesecake         Product group         Desserts         Tree | urnover group* None | (Default: Food) $\lor$ |
| <ul> <li>Dashboard</li> </ul>  |              | Tax Rate                                                                     | SearchField1        |                        |
| Articles                       |              |                                                                              | SearchField2        |                        |
| Products                       |              | Production                                                                   | Other               |                        |
| Product groups<br>Price levels |              | Production 0 Course None (Defai ~<br>Order                                   | Store               | None                   |
| Menus                          |              | Production attributes                                                        | Is option only      | None V                 |
| French menus                   |              | DefaultKeuken                                                                |                     |                        |
| Time periods                   |              | + Add production attributes                                                  | Process             |                        |
| Promotions                     |              | Pop-ups                                                                      | Workflow            | Default ~              |
| $-\sqrt{-}$ Finances           |              | Option menu: Optional × whipped cream                                        | Processing type     | Default ~              |
| ති General                     |              | + Add option menu                                                            | Package profile     | None ~                 |
|                                |              | Depends on product                                                           | Identification      |                        |
| Payment                        |              | Composites                                                                   | Vour                | 0901040 0007 4091 020  |
|                                | No           | No components have been added yet                                            | reference           | 9801900-0003-4081-920  |
|                                |              | + Ada item                                                                   | ID 2                | 5                      |
|                                |              |                                                                              |                     | Save                   |

(i)

booq - Optiemenu's

Scrol naar rechts tot Optiemenu om te controleren of uw optiemenu is toegevoegd aan uw geselecteerde product.

| <b>0000</b> v2.24.2                                                                                              |        | (V) booq Demo EN 🕕                                                                                                    |                                                   |                                        |                                                        | Demo booq 🗸                                   | /                      |
|----------------------------------------------------------------------------------------------------|--------|----------------------------------------------------------------------------------------------------|---------------------------------------------------|----------------------------------------|--------------------------------------------------------|-----------------------------------------------|------------------------|
| <ul> <li>Minimize menu</li> <li>Dashboard</li> <li>Articles</li> <li>Products</li> <li>Product groups</li> </ul> | ^      | Products (3 products)         General       Allergens         Q       Cheese         Product group       All         V       E         Show 50 vrecords       V         Filter       Image: Columns v                                                                                                    |                                                   |                                        |                                                        |                                               |                        |
| Price levels<br>Menus<br>French menus<br>Option menus<br>Time periods<br>Promotions                              |        | ID ≎       Name ≎         ID °       **18         ID °       **18         ID °       **18         ID °       **18         ID °       **18         ID °       **18         ID °       **18         ID °       **18         ID °       **18         ID °       **18         ID °       **18         ID °       **18         ID °       **18         Cheese Fondue       ************************************ | Product group ≎<br>Dishes<br>Desserts<br>Desserts | Turnover group<br>Food<br>Food<br>Food | Price ≎ Option price ≎<br>€ 21.50<br>€ 8.00<br>€ 14.00 | VAT \$<br>9% - Laag<br>9% - Laag<br>9% - Laag | Proc<br>Ke<br>Ke<br>Ke |
| <ul><li>General</li><li>Payment</li></ul>                                                                        | *<br>* |                                                                                                    |                                                   |                                        |                                                        |                                               |                        |
|                                                                                                    |        |                                                                                                    |                                                   | 1                                      |                                                        |                                               |                        |

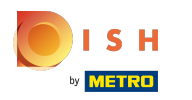

(

#### Uw optiemenu is toegevoegd aan uw geselecteerde product. Dat is het. Je bent klaar.

| <b>0000</b> v2.24.2                                                                       |   | (V) booq Demo EN $\odot$                                                                                                    |                       |                        | Demo booq 🗸 |  |  |
|-------------------------------------------------------------------------------------------|---|----------------------------------------------------------------------------------------------------|-----------------------|------------------------|-------------|--|--|
| <ul> <li>Minimize menu</li> <li>Dashboard</li> <li>Articles</li> <li>Dashboard</li> </ul> | ^ | Products (3 products)         General       Allergens         Q       Cheese         Product group       All         Show 50 vrecords       Image: The second second se |                       |                        |             |  |  |
| Products<br>Product groups<br>Price levels                                                |   | SELECTED FILTERS (1) Search query = cheese ×                                                                                                    |                       |                        |             |  |  |
| Menus<br>French menus                                                                     |   | ID 🗘 Name 🗘                                                                                                    | Production attributes | Option menu            | Course Pi   |  |  |
| Option menus                                                                              |   | 🖉 🖻 🛍 #18 Cheese Fondue                                                                                                    | Keuken                |                        | Dishes      |  |  |
| Time periods<br>Promotions                                                                |   | 🖉 🔂 🖻 #25 Cheesecake                                                                                                    | Keuken                | Optional whipped cream | Desserts    |  |  |
| $\mathcal{N}$ Finances                                                                    | ~ | 🖉 🖻 🍿 #28 Selection Of Cheeses                                                                                                    | Keuken                |                        | Desserts    |  |  |
| က်လဲ General                                                                              | ~ |                                                                                                    |                       |                        |             |  |  |
| Payment                                                                                   | ~ |                                                                                                    |                       |                        |             |  |  |
|                                                                                           |   |                                                                                                    |                       |                        |             |  |  |
|                                                                                           |   |                                                                                                    | 1                     |                        |             |  |  |

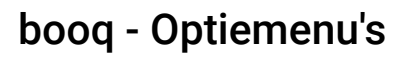

ISH Metro

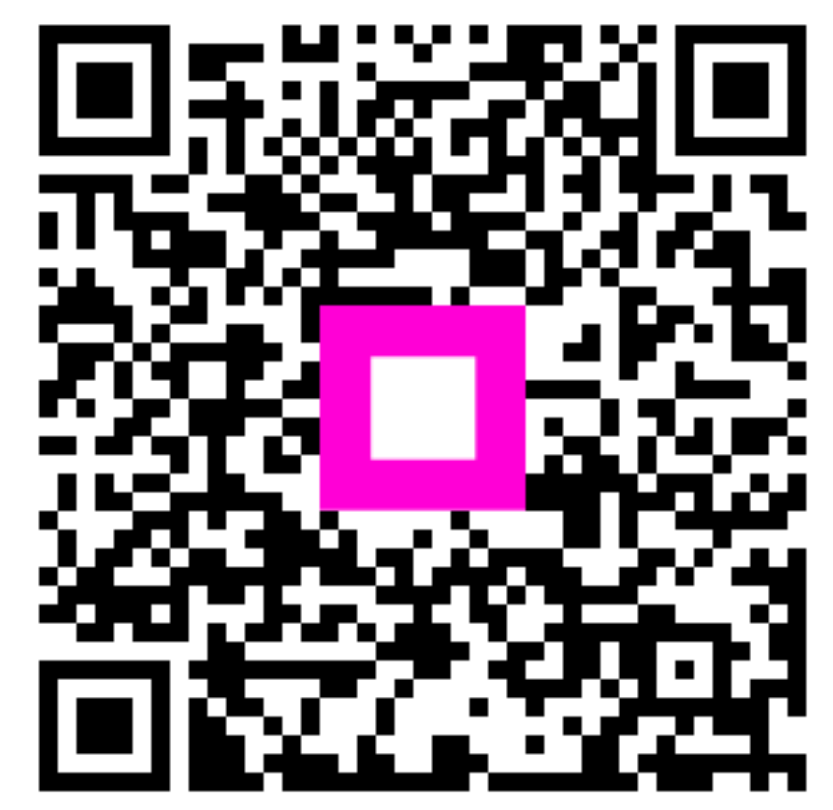

Scan to go to the interactive player